# Wireless 802.11g Access Point

## **Quick Install Guide**

#### Physical Installation

- 1. **Find a Location**: choose a location to place the Access Point. Usually, the best place for the Access Point is at the center of your wireless network, with line of straight to all your wireless stations.
- 2. **Adjust the Antenna**: usually the higher the antenna is placed, the better will be the performance.
- 3. **Connect to your local area network:** connect a straight or a crossover **Ethernet cable** to one of the **Ethernet** port of the Access Point, and the other end to a hub or switch. (If you are using a straight Ethernet cable, make sure the II-X button is switched right; the other way for Cross Ethernet cable.)
- 4. **Power on the device**: connect the included AC power adapter to the Access Point's power port and the other end to a wall outlet. *Note: use only the power adapter that provided with the Access Point. Using a different power adapter may cause permanent damage to the device.*

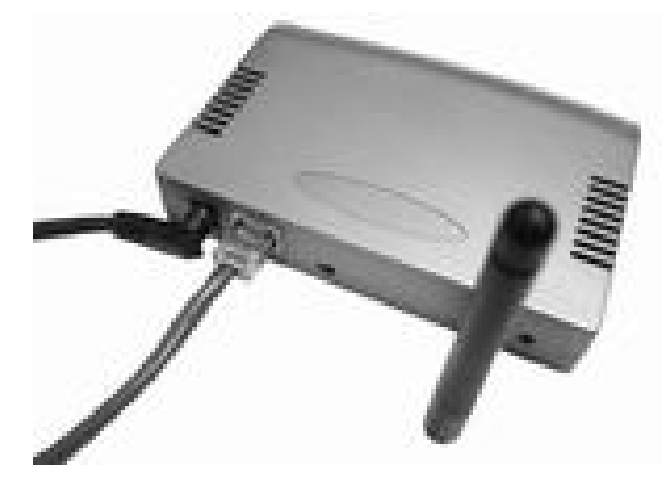

- 5. Check the LEDs
  - The *Power*, *Status*, and *WLAN* LEDs should be ON.

#### 2 Configuration

The Wireless Access Point is designed to work out of box with the factory default settings . You can, however, change the configuration manually according to your preference or environment to get the best performance.

In order to use the Access Point, other Wireless devices must use **the same SSID and WEP settings** as the Wireless Access Point.

The Wireless Access Point's default settings are as follows.

| Setting | Wireless Access Point                                                                                 |  |
|---------|----------------------------------------------------------------------------------------------------|--|
| SSID    | Default value: 802_11g                                                                                |  |
|         | This may be changed on the <i>Wireless</i> screen, on the Wireless Access Point's main menu.          |  |
| WEP     | Default value: <b>Disabled</b>                                                                        |  |
|         | Use the Security screen, on the Wireless<br>Access Point's main menu, to enable and<br>configure WEP. |  |

Ensure the Wireless Access Point and the other Wireless Stations are using the same settings.

• Use the *Wireless* screen to configure the Wireless Access Point.

### Manual Configuration

- 1. Start your computer. Connect an Ethernet cable between your computer and the Wireless Access Point.
- 2. Make sure your wired station is set to the same subnet mask as the Wireless Access Point, i.e. 192.168.1.12.
- 3. Start your WEB browser. In the *Address* box, enter the following:

#### HTTP: //192. 168. 1. 240

The login screen appears. The user name and password are not required and should be left blank for the first-time login. Just click **OK** to enter.

| Enter Network Password |                                          |               | ? × |
|------------------------|------------------------------------------|---------------|-----|
| <b>?</b> >             | Please type your user name and password. |               |     |
| ধ                      | Site:                                    | 192.168.1.240 |     |
|                        | Realm                                    | Login         |     |
|                        | <u>U</u> ser Name                        |               |     |
|                        | <u>P</u> assword                         |               |     |
|                        | Save this password in your password list |               |     |
|                        |                                          | OK Can        | cel |

- 檔名: AP900\_QIG(AP007-490)
- 目錄: C:\Documents and Settings\brenda\桌面
- 範本: C:\Program Files\MSOffice\Templates\Manuals.dot
- 標題: Quick Install Guide
- 主旨: Multi-function Wireless Router
- 作者: KAREN CHOU
- 關鍵字:
- 註解: 4-port switching hub

ADSL/Cable Modem

Wireless Access Point (IEEE 802.11b)

| 建檔日期:   | 2003/6/25 上午 10:11 |
|---------|--------------------|
| 修訂版編號:  | 14                 |
| 前次更新日期: | 2003/10/2 上午 10:05 |
| 前次存檔人員: | Eleen              |
| 編修總時間:  | 171 分鐘             |
| 最後列印在:  | 2003/10/9 下午 05:31 |
| 最後列印的字數 |                    |
| 頁數:     | 4                  |
| 字數:     | 351 (約)            |
| 字元數:    | 2,002 (約)          |